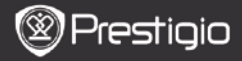

Snelstartgids Prestigio Libretto PER5162BEN

# 

### Voordat u aan de slag gaat

# 1. Inhoud van de verpakking

- 1. E-Book Reader hoofdunit
- 3. Koptelefoon
- 5. Snelstartgids

# 2. Apparaatoverzicht

- 2. USB-kabel
- 4. Carry Case
- 6. Garantiekaart

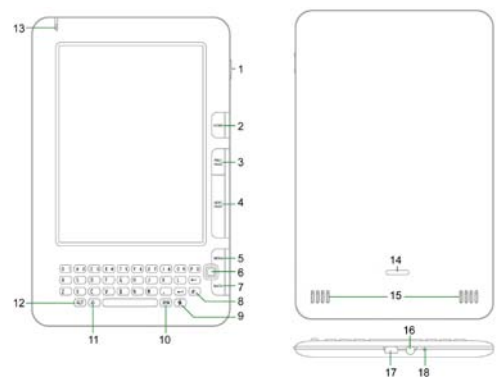

- 1
- Aan/uit toets

Schakel het apparaat in/uit; Deactiveer/Activeer het apparaat

| 2 | Home           | Terug naar hoofdmenu      |
|---|----------------|---------------------------|
| 3 | PREV PAGE      | Vorige pagina             |
| 4 | NEXT PAGE      | Volgende pagina           |
| 5 | menu           | Open het optiemenu        |
| 6 | Navigatietoets | Navigeer door alle opties |

Prestigio 6" E-Book Reader

|    | Prestic             | gio                                                                                     | Snelstartgids<br>Prestigio Libretto<br>PER5162BEN |  |
|----|---------------------|-----------------------------------------------------------------------------------------|---------------------------------------------------|--|
| 7  | BACK                | Terug naar de vo                                                                        | rige optie                                        |  |
| 8  | Vernieuwen toets    | Vernieuwen                                                                              |                                                   |  |
| 9  | Settings-toets      | Direct naar Instellingen                                                                |                                                   |  |
| 10 | Symbool-toets       | Open toetsenblok voor speciale tekens                                                   |                                                   |  |
| 11 | Shift-toets         | Schakel tussen ir<br>letters                                                            | nvoer met hoofdletters en kleine                  |  |
| 12 | ALT-toets           | Schakel tussen le                                                                       | etter- en cijferinvoer                            |  |
| 13 | LED Indicator       | Aanraaksensor indicator                                                                 |                                                   |  |
| 14 | Lock toets          | Druk op deze toets om de cover van het<br>compartiment van de micro SD-kaart te openen. |                                                   |  |
| 15 | Speakers            |                                                                                         |                                                   |  |
| 16 | Koptelefoon-uitgang | Sluit koptelefoon                                                                       | aan                                               |  |
| 17 | USB-poort           | Sluit USB-connect                                                                       | ctor aan                                          |  |
| 18 | Microfoon           | Neemt geluid op                                                                         |                                                   |  |

### Gebruik van het toetsenblok

De invoermethode staat default op kleine letters ingesteld.

- Druk op deALT toets om te schakelen tussen letter- en cijferinvoer en druk vervolgens op de cijfertoetsen om cijfers in te voeren. Het icoon 12 wordt weergegeven in de rechterbovenhoek. Druk nogmaals op ALT om te switchen naar letterinvoer.
- Druk op om te switchen tussen hoofd- en kleine letters, en druk vervolgens op de lettertoetsen om hoofdletters in te voeren. Het icoon EN/en wordt weergegeven in de rechterbovenhoek. Druk nogmaals op om te switchen naar kleine letters.
- Druk op de Symbool-toets om het on-screen toetsenblok met speciale tekens te laten verschijnen Druk nogmaals op de Symbool-toets om het toetsenblok te verlaten.

#### Shortcut toets:

Druk op een nummertoets om de corresponderende optie direct te NL – 2 Prestigio 6° E-Book Reader

#### bevestigen.

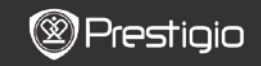

Snelstartgids Prestigio Libretto PER5162BEN

#### Het lezen van boeken

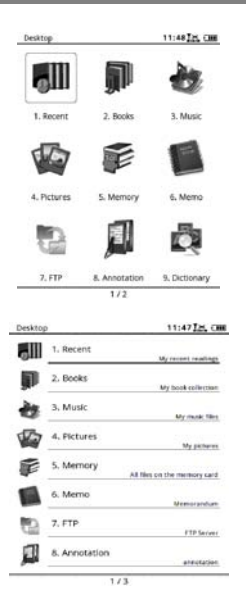

• Druk in het **hoofdmenu** op de functietoets om de modus **Books** te selecteren.

- Selecteer het gewenste boek en druk op de Navigatietoets om te beginnen met lezen.
- Druk opPREV/NEXT PAGE om bladzijden om te slaan. Druk op de Menutoets om toegang te krijgen tot het optiemenu.
- Druk op de Navigatietoets om door alle opties te navigeren.Druk op de BACK om terug te keren naar de vorige optie.

#### NB:

In direct zonlicht of in lage temperaturen kan de weergave van de tekens op het scherm vervagen. Gebruik a.u.b. de **Vernieuwen** om het gehele

N

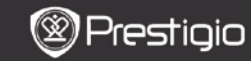

Snelstartgids Prestigio Libretto PER5162BEN

# Hoe eBOOKs te verkrijgen

#### 1. Het installeren van Adobe Digital Edition (ADE)

- 1. http://www.adobe.com/products/digitaleditions.
- 2. Installeer Adobe Digital Edition (ADE) op uw PC/Notebook.
- **3.** Als u nog geen Adobe ID heeft dan kunt u dit creëren door de instructies op het scherm te volgen.

# 2. Download eBooks van een online eBook-winkel naar uw PC/Notebook.

- Autoriseer uw PC/Notebook om eBooks te downloaden van e-Book winkels.
- Autoriseer het apparaat om eBooks op het apparaat te zetten en te lezen.
- Download eBooks in Adobe PDF of EPUB formaat naar uw your PC/Notebook en stuur ze naar het apparaat.

# 3. Stuur content naar het apparaat dat verbonden is met uw PC/Notebook.

- 1. Sluit het apparaat aan op uw PC/Notebook met gebruik van de USB-kabel.
- 2. Selecteer de content die u wilt overdragen van uw PC/Notebook.
- 3. Sleep de content van uw PC/Notebook naar het apparaat.
- Verbreek a.u.b. de USB-kabel niet tijdens het laden. Dit kan resulteren in het slecht functioneren van het apparaat en bestanden.
- Klik met uw linkermuis op som het apparaat en de PC/Notebook op een veilige manier los te koppelen.

#### NB:

Content kan tevens overgedragen worden naar een micro SD-kaart op het apparaat.